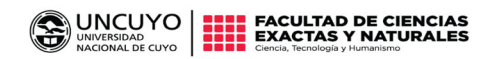

 2025
 «Año de fomento y divulgación de la investigación nuclear»

## INSTRUCTIVO PARA REALIZAR DDJJ

1)Copiar el siguiente link

https://portaldepersonal.uncu.edu.ar/autogestion/1.0/aplicacion.php?ah=st67dac09ad46489. 94882134&ai=autogestion%7C%7C3479#

Se abrirá la siguiente página

| <ul> <li>↔ ♂</li> </ul> | portaldepersonal.uncu.edu.ar/autogestion/1.0/aplicacion.php?ah=st67dac09ad46489.948821348kai=autogestion%/C%/<br>WINCURSIDAD<br>UNIVERSIDAD<br>NACIONAL DE CUYO                                                                                                    | 7C3479 💿 🛧 🚯 :                                                                                      |
|-------------------------|----------------------------------------------------------------------------------------------------|----------------------------------------------------------------------------------------------------|
|                         | <b>Bienvenido al PORTAL DE AUTOGESTIÓN DEL<br/>PERSONAL de la UNCUYO</b><br>Ingreso por primera vez: Si ud no posee usuario y contraseña,<br>por favor diríjase a la oficina de Gestión de Personal (RRHH)<br>de su dependencia.<br>La visualización del bono digital del último mes<br>estará disponible, salvo excepciones, dentro de<br>las 48 hs. hábiles posteriores a la acreditación del salario. | Autentificación de Usuarios<br>Usuario torio.<br>(')<br>Ciave<br>(')<br>Ingresar<br>Restaurar Clave |
|                         | Desarrollo y soporte<br>Dirección de Sistemas de Información y Procesos.<br>Secretaria de Transformación Platital                                                                                                    |                                                                                                    |

En <mark>USUARIO</mark> colocar su <mark>CUIL</mark> y en CLAVE la que le llegará vía mail.

2)Seleccionar del menú el inciso DDJJ CARGOS Y ACTIVIDADES

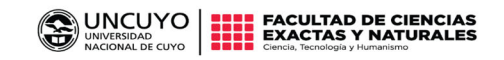

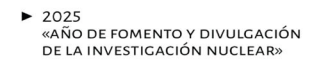

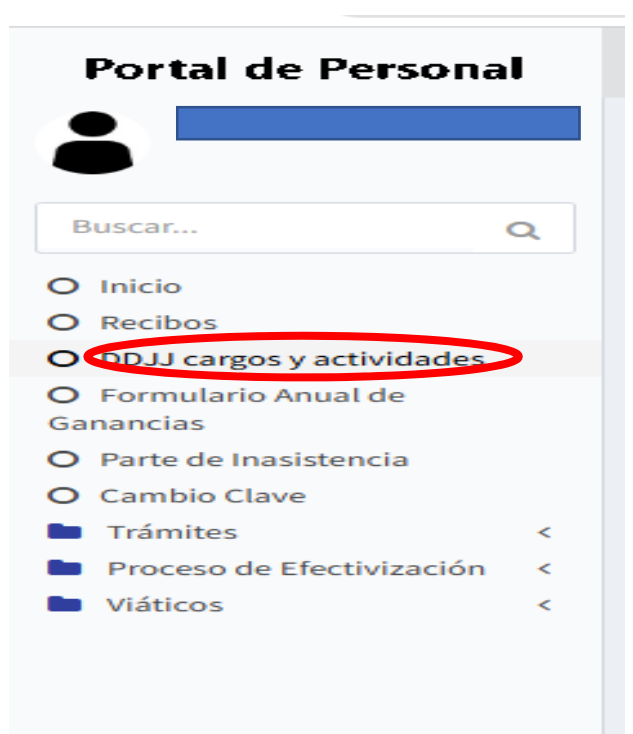

3)Luego ir al final de la página, del lado derecho seleccionar ENTRAR + y así poder generar la nueva ddjj.

|                                                            |                                                                                                    |                                                                                                    |                                                                                                    |                                                                                                    | Lunco                                                                                                    | riarces                                                                                                    | Mercoles                                                                                                    | Jueves                                                                                                    | Viernes                                                                                                    | Sabado                                                                                                    |                                                                                                    |
|------------------------------------------------------------|----------------------------------------------------------------------------------------------------|----------------------------------------------------------------------------------------------------|----------------------------------------------------------------------------------------------------|----------------------------------------------------------------------------------------------------|----------------------------------------------------------------------------------------------------|----------------------------------------------------------------------------------------------------|----------------------------------------------------------------------------------------------------|----------------------------------------------------------------------------------------------------|----------------------------------------------------------------------------------------------------|----------------------------------------------------------------------------------------------------|----------------------------------------------------------------------------------------------------|
| versidad Nacional de Cuyo - Fac de Cs.<br>ctas y Naturales | Jefe Trab. Prácticos Semi-Exclusiva<br>Docente Universitario                                                         | REEM                                                                                                    | 2023/03/10                                                                                                    |                                                                                                    | 9 a 13<br>hs.                                                                                                    | 9 a 13<br>hs.                                                                                                    | 9 a 13 hs.                                                                                                    | 9 a 13<br>hs.                                                                                                    | 9 a 13<br>hs.                                                                                                    |                                                                                                    | Descargar 🚽                                                                                                    |
| 1-08-2023                                                  |                                                                                                    |                                                                                                    |                                                                                                    |                                                                                                    |                                                                                                    |                                                                                                    |                                                                                                    |                                                                                                    |                                                                                                    |                                                                                                    |                                                                                                    |
| Repartición - Dependencia                                  | Cargo que desempeña                                                                                                  | Carácter                                                                                                    | Fecha<br>Ingreso                                                                                                    | Domingo                                                                                                    | Lunes                                                                                                    | Martes                                                                                                    | Miercoles                                                                                                    | Jueves                                                                                                    | Viernes                                                                                                    | Sabado                                                                                                    |                                                                                                    |
| versidad Nacional de Cuyo - Fac de Cs.<br>ctas y Naturales | Jefe Trab. Prácticos Semi-Exclusiva<br>Docente Universitario                                                         | REEM                                                                                                    | 2023/10/01                                                                                                    |                                                                                                    | 9 a 13<br>hs.                                                                                                    | 9 a 13<br>hs.                                                                                                    | 9 a 13 hs.                                                                                                    | 9 a 13<br>hs.                                                                                                    | 9 a 13<br>hs.                                                                                                    |                                                                                                    | Descargar 考                                                                                                    |
|                                                            | tas y Naturales<br>-08-2023<br>Repartición - Dependencia<br>ersidad Nacional de Cuyo - Fac de Cs.<br>tas y Naturales | tas y Naturales Docente Universitario 00-2023  Repartición - Dependencia Cargo que desempeña ersidad Nacional de Cuyo - Fac de Cs. tas y Naturales Universitario Universitario | tas y Naturales Docente Universitario 00-2023  Repartición - Dependencia Cargo que desempeña Carácter ersidad Nacional de Cuyo - Fac de Cs. Jefe Trab. Prácticos Semi-Exclusiva tas y Naturales Docente Universitario | tas y Naturales     Docente Universitario       O02-2023       Repartición - Dependencia     Cargo que desempeña     Carácter       Ingreso       rersidad Nacional de Cuyo - Fac de Cs.<br>ata y Naturales     Jefe Trab. Prácticos Semi-Exclusiva<br>Docente Universitario     REEM     2023/10/01 | tas y Naturales     Docente Universitario     Image: Constraint of the state of the state of the sta | tas y Naturales     Docente Universitario     Image: Comparison of the problem of the problem of the probl | tas y Naturales     Docente Universitario     Image: Construction of the state of the state of the s | tas y Naturales     Docente Universitario     Image: Caracter of the state of the state | tas y Naturales Docente Universitario in a construction of the second second se | tats y Naturales       Docente Universitario       Image: Company of the problem of the problem of the prob | tats y Naturales       Docente Universitario       Image: Construction of the state of the state of |

Una vez ingresado completar sus datos, con cada uno de los cargos que presente en todos y cada uno de los lugares de trabajo (fuera y dentro de la UNCUYO, tanto en el sector privado como en el sector público) que tiene al día de la fecha.

Si tiene un cargo el cual se encuentra en licencia, deberá colocarlo e informarlo.

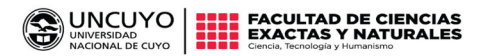

Colocar las <mark>pasividades</mark>(Jubliaciones,pensiones y retiros) que presente al momento de realizar la DDJJ.

| O Cambio Clave Trámites < Proceso de Efectivización < | Declaración Jurada d<br>según lo dispuesto en<br>semanales)                | e los cargos, Funciones, Actividad<br>el Art. 2º de la Ordenanza N.º 28/: | es y Pasividades que desempeña el c<br>2000-CS.,es decir, la totalidad del ho | ausante. En el caso del person:<br>ario, según la dedicación que j | al docente universitar<br>posea. (Exclusiva 40 h | io, DEBE consigna<br>s., Tiempo comple | arse el horario corr<br>eto 30 hs., semiexo | respondiente a<br>clusiva 20 hs. y | a la carga hor<br>y Simple 10 h | raria<br>Is. |
|-------------------------------------------------------|----------------------------------------------------------------------------|---------------------------------------------------------------------------|-------------------------------------------------------------------------------|--------------------------------------------------------------------|--------------------------------------------------|----------------------------------------|---------------------------------------------|------------------------------------|---------------------------------|--------------|
| Viáticos <                                            |                                                                            | Tipo Original                                                             | ~                                                                             |                                                                    |                                                  |                                        |                                             |                                    |                                 |              |
|                                                       | Datos relacionados co                                                      | on funciones, cargos y ocupacione                                         | CEREP                                                                         |                                                                    |                                                  |                                        |                                             |                                    |                                 |              |
|                                                       | + - ♂<br>Repartición -<br>Dependencia (*)                                  | Cargo que desempeña<br>(*) Car                                            | ácter (*) 🛛 Fecha Ingreso (*) 🗾                                               | Domingo Lunes                                                      | Martes                                           | Miercoles                              | Jueves                                      | Viernes                            | Saba                            | do           |
|                                                       | Universidad<br>Nacional de<br>Cuyo -<br>FACULTAD DE<br>CIENCIAS<br>EXACTAS | Jefe Trab.<br>Prácticos<br>Semi-<br>Exclusiva<br>Docente<br>Universitario |                                                                               |                                                                    |                                                  |                                        |                                             |                                    |                                 |              |
|                                                       | Tareas o actividades                                                       | no estatales                                                              |                                                                               |                                                                    |                                                  |                                        |                                             |                                    |                                 |              |
|                                                       | + - S<br>Tipo relación Lu                                                  | gar donde presta servicios (*)                                            | Cargo que desempeña (*)                                                       | Fecha ingreso (*)                                                  | Domingo                                          | Lunes Martes                           | s Miercoles                                 | Jueves                             | Viernes                         | Sabad        |
|                                                       | Percepción de pasivio                                                      | dades (jubilaciones, pensiones, re                                        | tiros, etc.)                                                                  |                                                                    |                                                  |                                        |                                             |                                    |                                 |              |
|                                                       | + - C<br>Percibe algún Beneficio                                           | previsional? (*)                                                          |                                                                               |                                                                    |                                                  |                                        |                                             |                                    |                                 |              |
|                                                       |                                                                            |                                                                           |                                                                               |                                                                    |                                                  |                                        |                                             |                                    |                                 |              |

Al seleccionar el signo + le aparecerá la planilla que se muestra en la imagen anterior.

Completar cada una de las columnas con:

**Cargo que desempeña**: colocar el cargo que le han otorgado, según la resolución del cargo indicado o el informado por el personal de RRHH.

**Carácter:** colocar el que le han otorgado, según la resolución de designación del cargo indicado o el informado por el personal de RRHH.

Indicar el horario, con la cantidad de horas que indica su cargo(Ver imagen del inciso 3)

Para dedicación:

- SIMPLE: 10 HS semanales.
- SEMIEXCLUSIVO: 20 HS semanales.
- TIEMPO COMPLETO : 30 HS semanales.
- EXCLUSIVO: 40 HS semanales.

Recuerde que no se pueden superponer los horarios de la facultad con sus otros horarios laborales, y que es necesario dejar 30 minutos como mínimo entre el ingreso a la FCEN y la salida de sus otros lugares de trabajo.

Una vez cargada toda la información, GRABAR dicha información. Se encuentra al pie de página a la derecha.

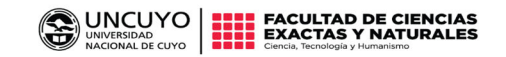

 2025
 «Año de fomento y divulgación de la investigación nuclear»

| ambio Clave<br>Trámites <<br>Proceso de Efectivización < | Declaración Jurada de l<br>según lo dispuesto en el<br>semanales)          | os cargos, Funciones, Activi<br>Art. 2º de la Ordenanza N.º               | dades y Pasividades que d<br>28/2000-CS.,es decir, la to | esempeña el causante. En<br>talidad del horario, según | el caso del persona<br>la dedicación que p | al docente universit<br>oosea. (Exclusiva 40 | ario, DEBE consig<br>hs., Tiempo comp | narse el horario con<br>oleto 30 hs., semiex | respondiente<br>clusiva 20 hs. | a la carga ho<br>y Simple 10 I | raria<br>15. |
|----------------------------------------------------------|----------------------------------------------------------------------------|---------------------------------------------------------------------------|----------------------------------------------------------|--------------------------------------------------------|--------------------------------------------|----------------------------------------------|---------------------------------------|----------------------------------------------|--------------------------------|--------------------------------|--------------|
| liáticos <                                               |                                                                            | Tipo Original                                                             | ~                                                        |                                                        |                                            |                                              |                                       |                                              |                                |                                |              |
|                                                          | Datos relacionados con                                                     | funciones, cargos y ocupac                                                | ones estatales CEREP                                     |                                                        |                                            |                                              |                                       |                                              |                                |                                |              |
|                                                          | + - 2<br>Repartición -<br>Dependencia (*)                                  | Cargo que desempeña<br>(*)                                                | Carácter (*) Fecha Ing                                   | reso (*) 🛃 🛛 Domingo                                   | Lunes                                      | Martes                                       | Miercoles                             | Jueves                                       | Viernes                        | Saba                           | ido          |
|                                                          | Universidad<br>Nacional de<br>Cuyo -<br>FACULTAD DE<br>CIENCIAS<br>EXACTAS | Jefe Trab.<br>Prácticos<br>Semi-<br>Exclusiva<br>Docente<br>Universitario | REEM                                                     |                                                        |                                            |                                              |                                       |                                              |                                |                                |              |
|                                                          | Tareas o actividades no                                                    | estatales                                                                 |                                                          |                                                        |                                            |                                              |                                       |                                              |                                |                                |              |
|                                                          | + - S<br>Tipo relación Luga                                                | r donde presta servicios (*)                                              | Cargo que d                                              | esempeña (*) I                                         | echa ingreso (*)                           | Domingo                                      | Lunes Marte                           | es Miercoles                                 | Jueves                         | Viernes                        | Sabado       |
|                                                          | Percepción de pasivida                                                     | des (jubilaciones, pensione                                               | , retiros, etc.)                                         |                                                        |                                            |                                              |                                       |                                              |                                |                                |              |
|                                                          | + - S<br>Percibe algún Beneficio p                                         | revisional? (*)                                                           |                                                          |                                                        |                                            |                                              |                                       |                                              |                                |                                |              |
|                                                          |                                                                            |                                                                           |                                                          |                                                        |                                            |                                              |                                       |                                              | Cano                           | elar 🛧                         | Grabar.      |

4) Descargar en pdf la ddjj, posteriormente agregar su firma digital o bien imprimirla y firmarla y luego escanearla. Enviar de manera digital.

| Relación         | Repartición - Dependencia                                        | Cargo que desempeña                                          | Carácter | Fecha<br>Ingreso | Domingo | Lunes         | Martes        | Miercoles  | Jueves        | Viernes       | Sabado |             |
|------------------|------------------------------------------------------------------|--------------------------------------------------------------|----------|------------------|---------|---------------|---------------|------------|---------------|---------------|--------|-------------|
|                  | Universidad Nacional de Cuyo - Fac de Cs.<br>Exactas y Naturales | Jefe Trab. Prácticos Semi-Exclusiva<br>Docente Universitario | REEM     | 2023/12/01       |         | 9 a 13<br>hs. | 9 a 13<br>hs. | 9 a 13 hs. | 9 a 13<br>hs. | 9 a 13<br>hs. |        | Descargar 🗧 |
| riginal - Fec    | ha: 01-12-2023                                                   |                                                              |          |                  |         |               |               |            |               |               |        |             |
| Tipo<br>Relación | Repartición - Dependencia                                        | Cargo que desempeña                                          | Carácter | Fecha<br>Ingreso | Domingo | Lunes         | Martes        | Miercoles  | Jueves        | Viernes       | Sabado |             |
|                  | Universidad Nacional de Cuyo - Fac de Cs.<br>Exactas y Naturales | Jefe Trab. Prácticos Semi-Exclusiva<br>Docente Universitario | REEM     | 2023/03/10       |         | 9 a 13<br>hs. | 9 a 13<br>hs. | 9 a 13 hs. | 9 a 13<br>hs. | 9 a 13<br>hs. |        | Descargar 🗧 |
| riginal - Fec    | ha: 31-08-2023                                                   |                                                              |          |                  |         |               |               |            |               |               |        |             |
| Tipo<br>Relación | Repartición - Dependencia                                        | Cargo que desempeña                                          | Carácter | Fecha<br>Ingreso | Domingo | Lunes         | Martes        | Miercoles  | Jueves        | Viernes       | Sabado |             |
|                  | Universidad Nacional de Cuyo - Fac de Cs.<br>Exactas y Naturales | Jefe Trab. Prácticos Semi-Exclusiva<br>Docente Universitario | REEM     | 2023/10/01       |         | 9 a 13<br>hs. | 9 a 13<br>hs. | 9 a 13 hs. | 9 a 13<br>hs. | 9 a 13<br>hs. |        | Descargar   |
|                  | Universidad Nacional de Cuyo - Fac de Cs.<br>Exactas y Naturales | Jefe Trab. Prácticos Semi-Exclusiva<br>Docente Universitario | REEM     | 2023/10/01       |         | 9 a 13<br>hs. | 9 a 13<br>hs. | 9 a 13 hs. | 9 a 13<br>hs. | 9 a 13<br>hs. |        | Desc        |
|                  |                                                                  |                                                              |          |                  |         |               |               |            |               |               |        |             |
|                  |                                                                  |                                                              |          |                  |         |               |               |            |               |               |        | Entrar e    |

5) Cerrar la sesión para resguardar sus datos personales. El apartado de salida se encuentra arriba a la derecha.

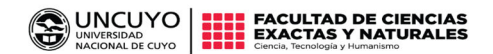

 2025
 «AÑO DE FOMENTO Y DIVULGACIÓN DE LA INVESTIGACIÓN NUCLEAR»

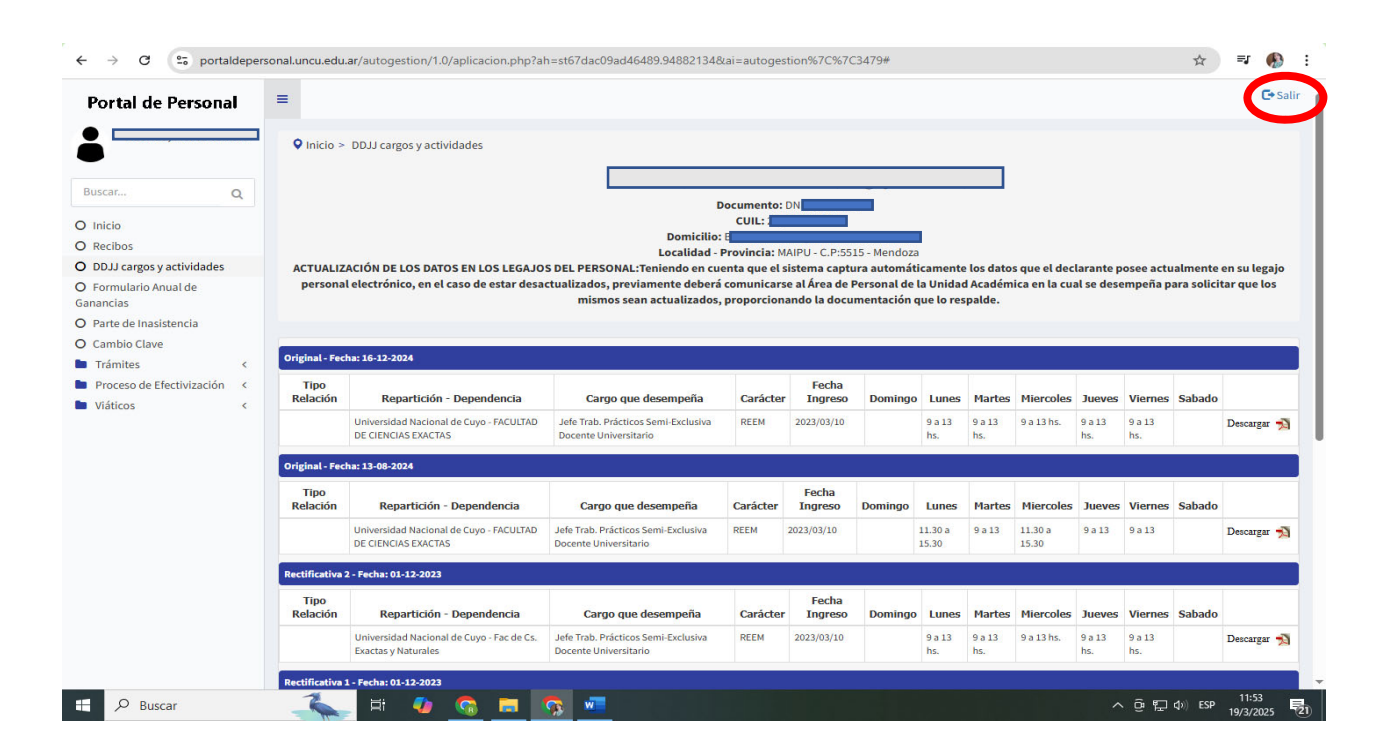